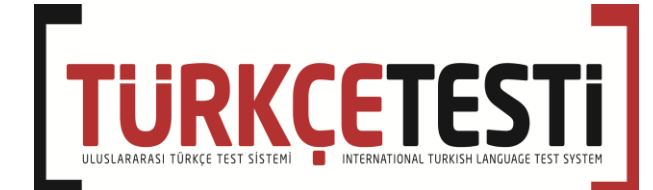

# www.turkcetesti.com

TEST MERKEZİ KAYIT, PROGRAM KURULUMU VE SINAV SİSTEMİ UYGULAMA BİLGİLERİ

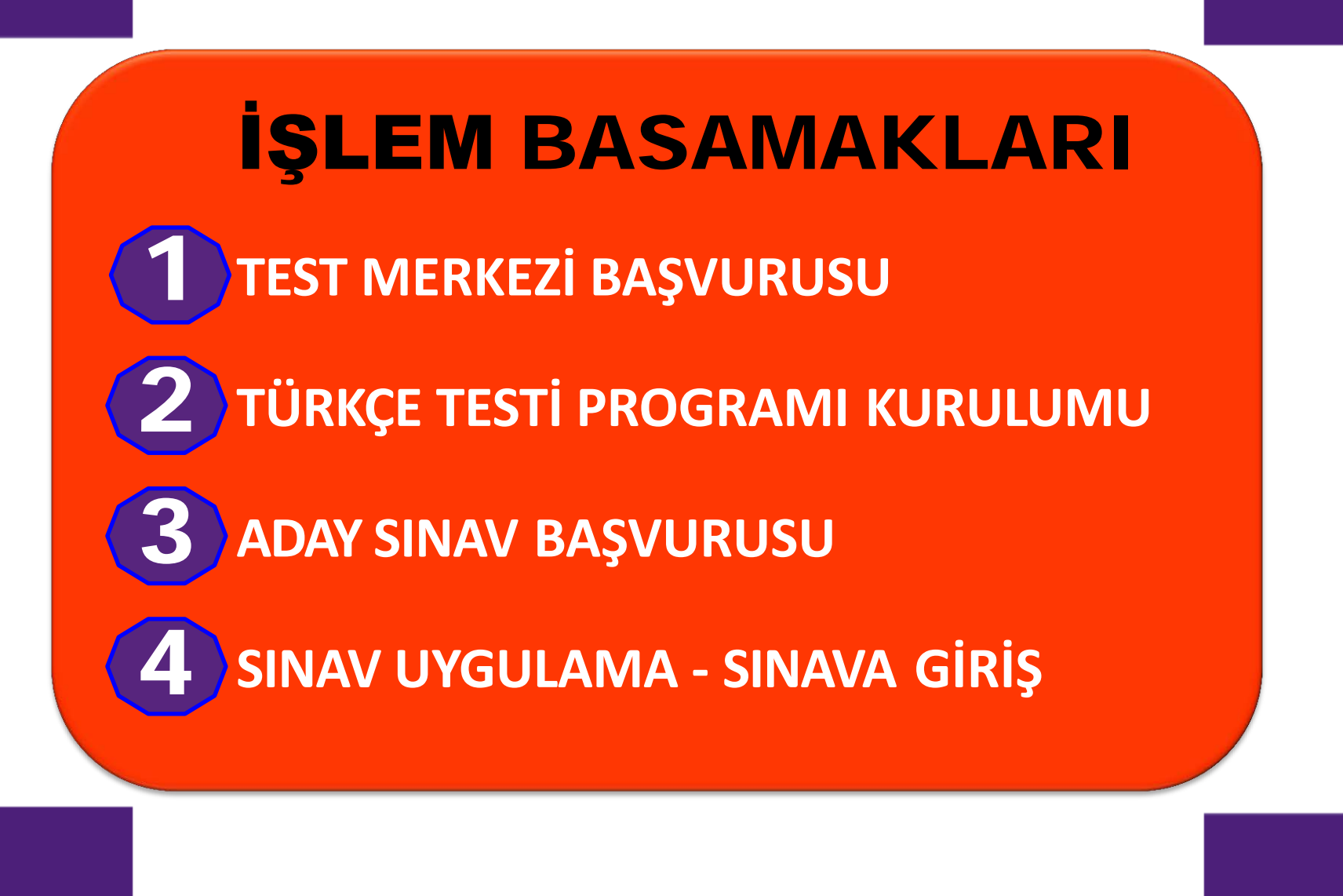

# TÜRKÇE TESTİ SİTESİ

# www.turkcetesti.com

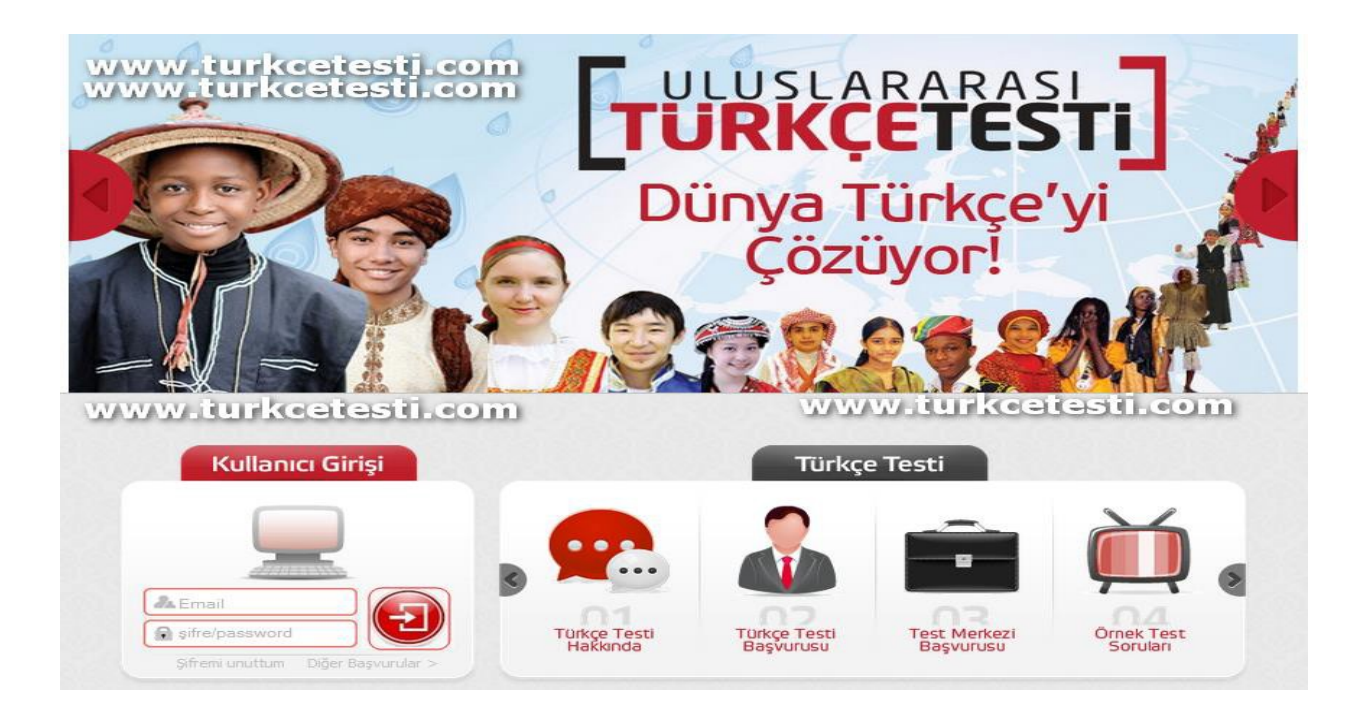

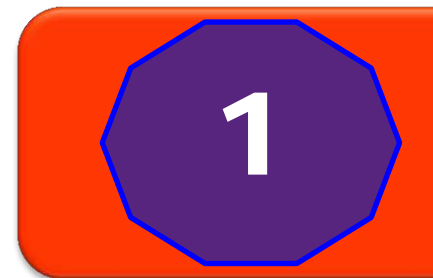

# TEST MERKEZİ

## BAŞVURUSU

### WWW.turkcetesti.com SİTESİNDEKİ "TEST MERKEZİ BAŞVURUSU"NU TIKLAYINIZ

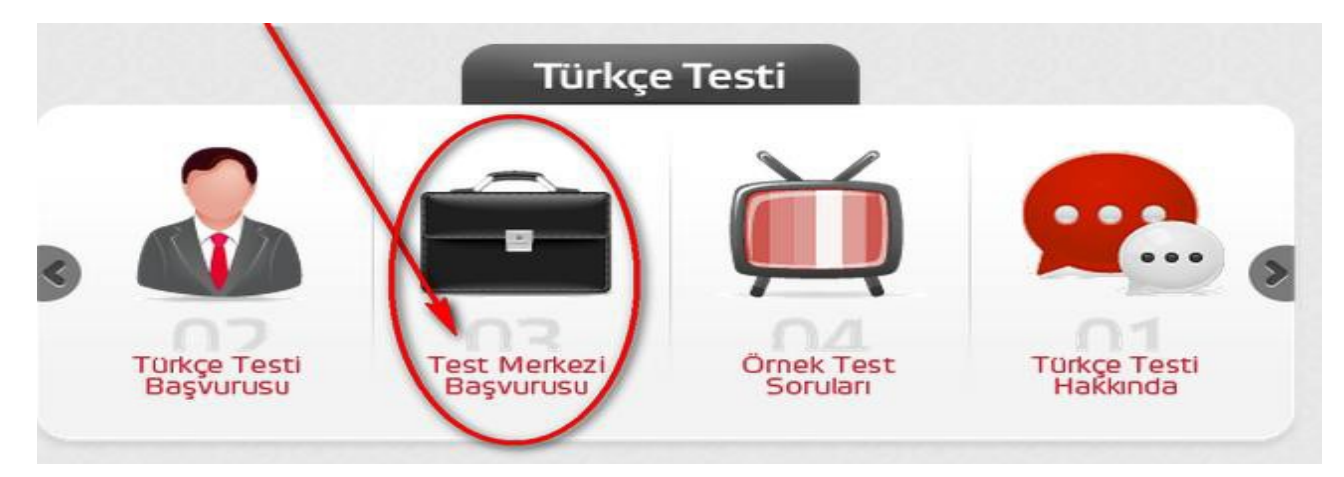

## VE BAŞVURU FORMUNU DOLDURUP GÖNDERİNİZ. Test Merkezi kaydınız, UTT yetkilileri tarafından onaylanıp, kayıtta yazdığınız e-posta adresine bildirilecektir.

## **TEST MERKEZİ**

## **BAŞVURU** FORMU

#### Test Merkezi Başvuru Formu

- Aşağıdaki formu eksiksiz bir şekilde doldurunuz.
- Yazacağınız e-posta adresi, kullanıcı adınız olacaktır.
- Test merkezi başvurusundan önce lütfen bilgi@turkcetesti.com ile irtibata geçiniz.
- Test merkezleri listesini görmek için tıklayınız.

| Test Merkezi Bilgileri                     | Yetkili Kişi Bilgileri                |
|--------------------------------------------|---------------------------------------|
| Test Merkezi (Kurum) Adı:                  | Adı - Soyadı:                         |
| Adres:                                     | Doğum Tarihi - Cinsiyet:<br>- Kadın 🔻 |
| Şehir - Ülke:                              | Email Adresi (Kullanıcı Adı):         |
| Telefon No:                                | Şifre:                                |
| Kurum Logosu:<br>Dosya Seç Dosya seçilmedi | Şifre Tekrar:                         |
|                                            | Cep Telefonu:                         |
| Gönder                                     |                                       |

UTT yetkilisi, başvurunuzu onaylar...

## TÜRKÇE **TESTİ** PROGRAMI KURULUMU

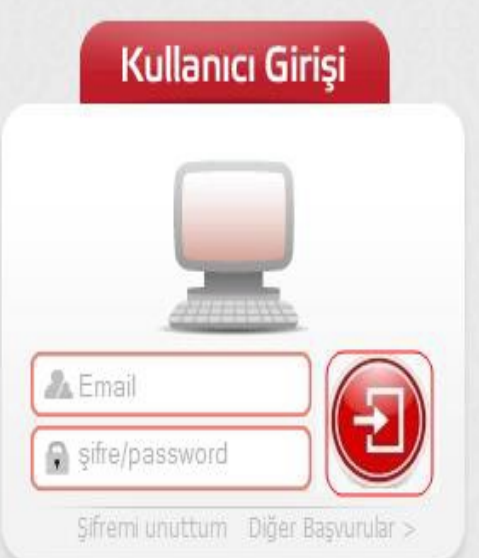

2

<u>www.turkcetesti.com</u>sitesinden KULLANICI ADI ve **ŞİFRENİZLE** GİRİŞ YAPINIZ.

> utt.zip linkine tıklayıp programı indiriniz.

İndirdiğiniz programı, sınavda kullanılacak bilgisayarlara kurunuz. "YÖNETİM" sayfasına "TEST MERKEZİ KODU"nu kaydediniz.

### Yönetici İşlemleri Yönetim sayfalarına geçmek için tıklayınız Sinav Merkezi: Sayır Aşağıdaki listeden sizin aracılığınızla başvuran adayları görebilirsiniz. kontörünüz var. Ödemelerinizle ilgili bilgi almak ve kontör yüklemek için... Test yapmak icin: Öncelikle UTT Türkçe Testi programını testin yapılacağı bilgisayar(lar)a kurunuz o\_utt.zip dosyasını indiriniz Bu dosyayı bir klasöre açıp Setup.exe'yi çalıştırınız. UTT Türkçe Testi programı açıldığında • Yönetim bölümüne girip, size ait olan 1. J-F. 19-7C. J-2E 17 kodu Ayarlar > Test Merkezi Kodu alanına giriniz. Artık programınız kullanıma hazır. • Öğrenci başvurularını onaylayarak sınavlarınızı yapabilirsiniz. Aşağıda sınav başvurularınız listelenmiştir. Detaylı bilgi için bu formu okuyunuz. • 20 haneli «Test Merkezi» kodunu kopyalayıp «Yönetim» bölümüne yapıştırınız. (Yukarıda ve gelecek sayfalarda örnek resimler var.) Sınavda kullanılacak bütün bilgisayarlara bu programı kurup, «Yönetim» bölümüne aynı şifreyi kaydediniz. Bu program «Windows» işletim sistemi ile kullanılır.

## **BİLGİSAYARA** KURULAN TÜRKÇE **TESTİ PROGRAMINI** AÇMAK **İÇİN:**

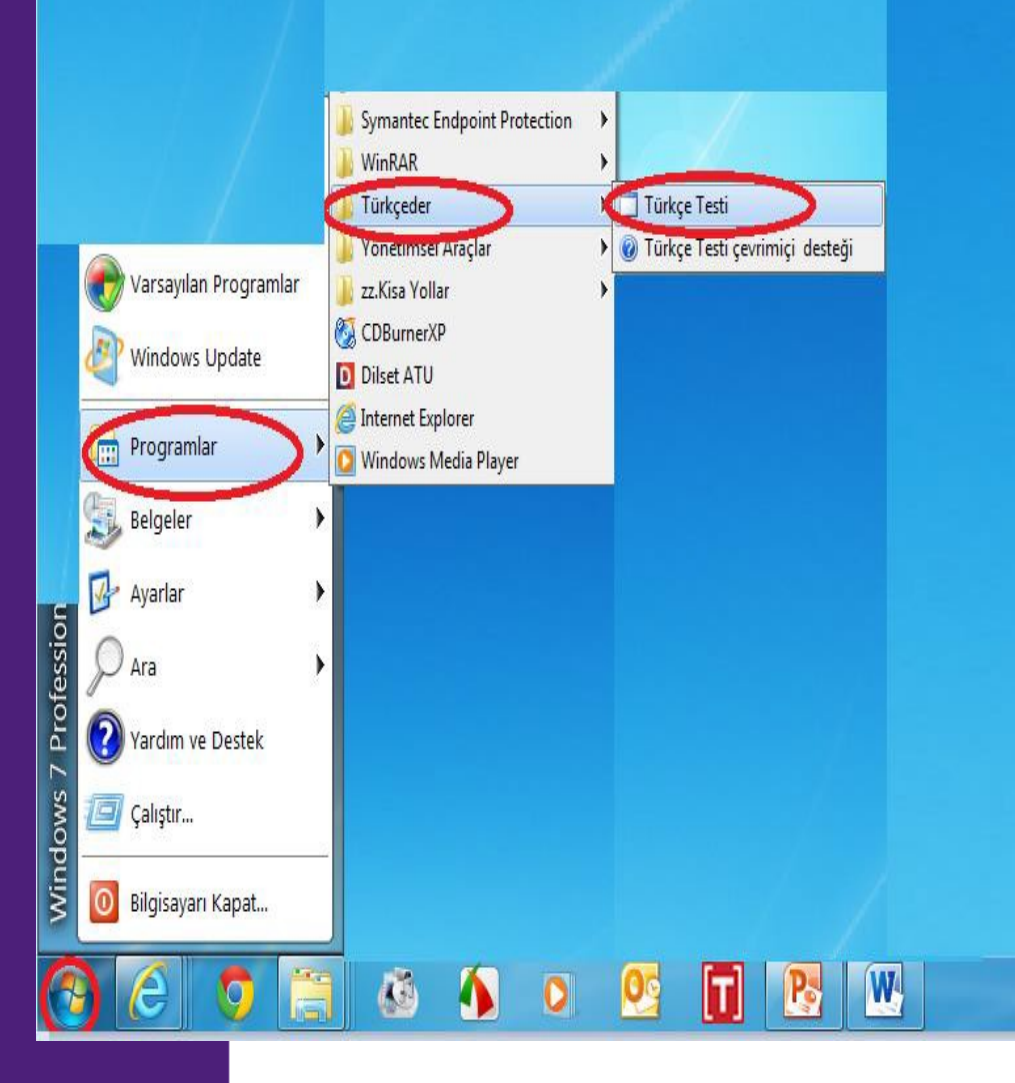

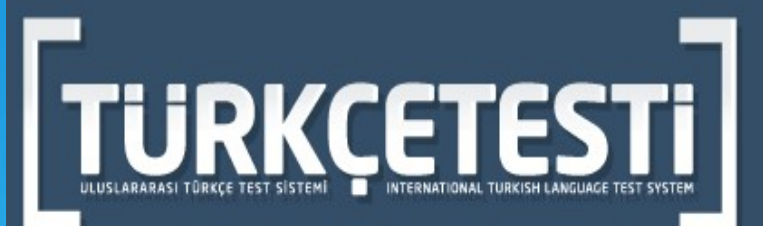

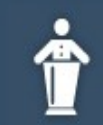

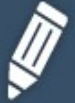

Yönetim

Test

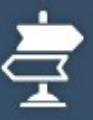

Çıkış

### KURULUM GÖRÜNÜMÜ

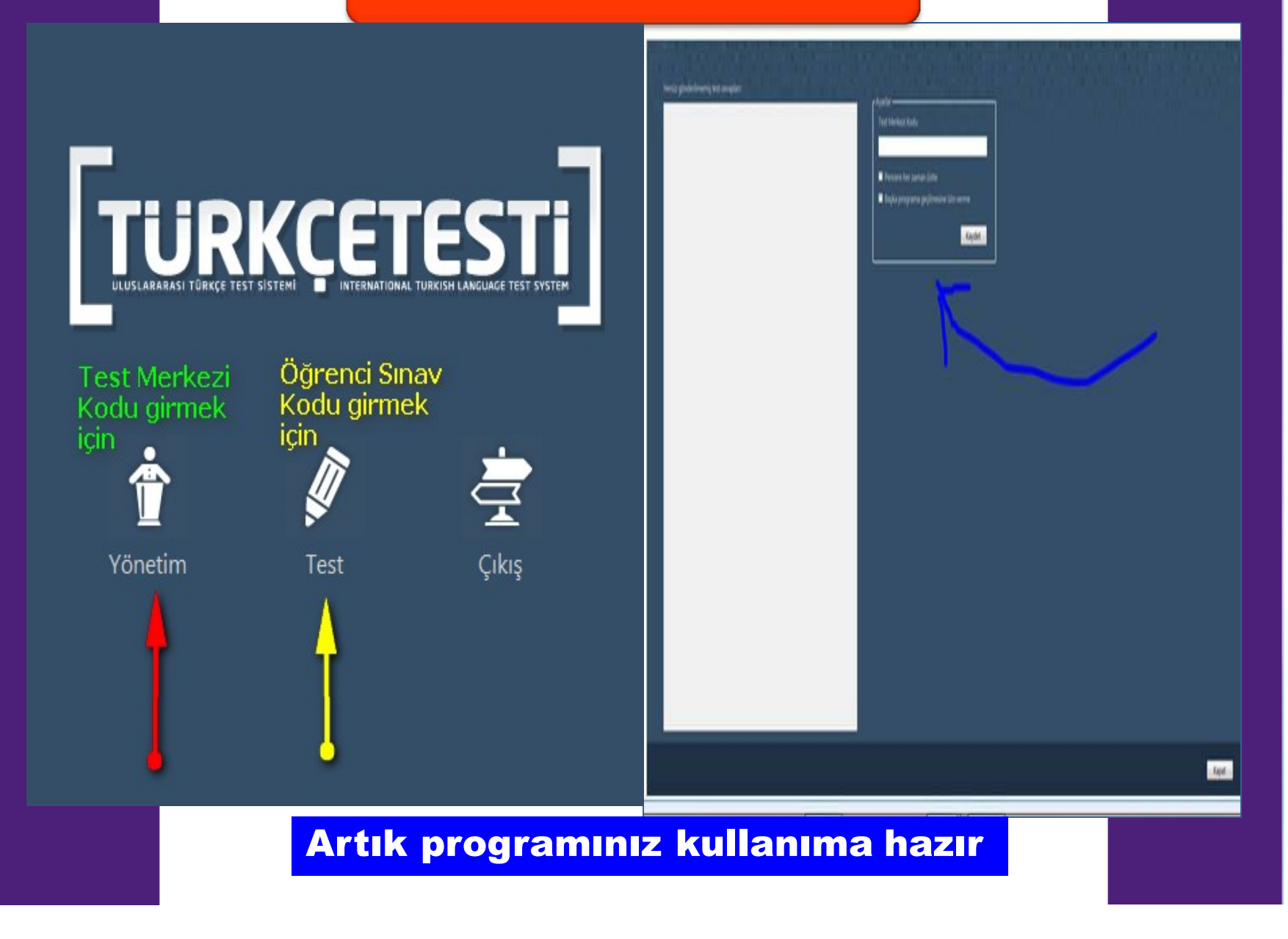

# ÖĞRENCİ KAYDI ve SINAV BAŞVURUSU

#### www.turkcetesti.com sitesinden

### ÖĞRENCİLER KAYITLARINI – SINAV BAŞVURULARINI YAPMALILAR.

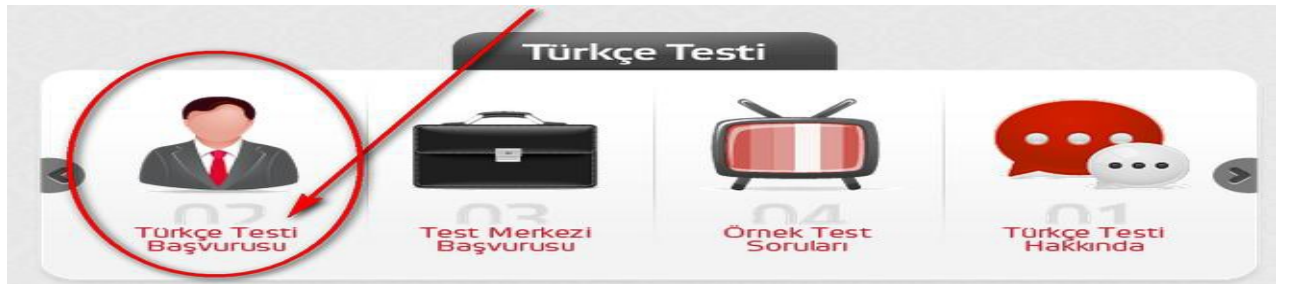

- Test Merkezi Seçiniz" bölümüne, ÜLKE SINAV MERKEZİ seçilecek.
- Sınav Türü Seçiniz" bölümüne, KATILACAĞI SINAV seçilecek.
- Yapılan kayıtları görmek için; kullanıcı adı ve şifrenizle giriş yapınız.
- Yönetim sayfasına geçmek için tıklayınız.

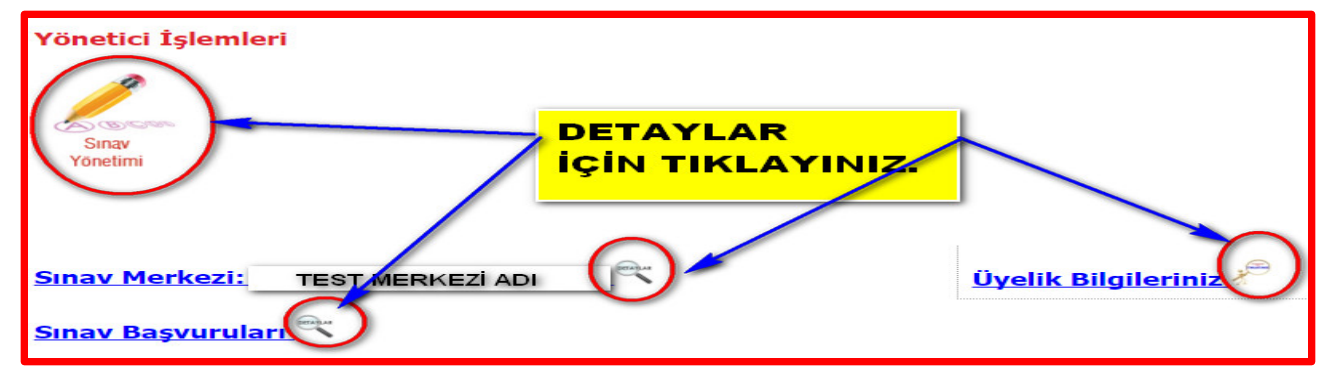

### ÖĞRENCİ SINAV BAŞVURU FORMU

#### Türkçe Testi Başvuru Formu

#### Formu doldurup gönderiniz.

•

- Aşağıdaki formu eksiksiz bir şekilde doldurunuz. Test merkezi sizinle irtibata geçecektir. Please fill in all the fields of the form below. The exam center will contact to you.
- Gireceğiniz e-posta adresi ve şifre ile Türkçe Testi üyesi olacaksınız.

You are going to be a member of Turkish Language Test with the email and password you provided.

| Kışısel Bilgiler / Personal Details |                  |
|-------------------------------------|------------------|
| Ad / Name                           |                  |
| Soyad / Surname                     |                  |
| oğum Tarihi / <i>Date of Birth</i>  | gg-aa-yyyy ss:dd |
| linsiyet / <i>Gender</i>            |                  |
| elefon 1 / Phone #1                 |                  |
| elefon 2 / Phone #2                 |                  |
| Ilke / Country                      |                  |
| Pasaport No / Passport Number       |                  |

| Türkçe Testi Üyelik Bilgileri / Turkish Language Test Members           | hip Details                           |   |
|-------------------------------------------------------------------------|---------------------------------------|---|
| E-Posta Adresi / Email Address                                          |                                       | ] |
| Şifre / Password                                                        |                                       | 1 |
| Sifre (tekrar) / Password (again)                                       |                                       | ] |
| Fotoğrafı / <i>Photo</i> (vesikalık/ <i>portrait</i> )                  | Dosya Seç Dosya seçilmedi             |   |
| Okul - Kurum Bilgileri / School - Institution Details                   |                                       |   |
| Okul - Kurum Adı / School - Institution Name                            |                                       | ] |
| Sinif - Bölüm / <i>Class - Department</i>                               |                                       | 1 |
| Okul - Kurum Telefonu / School - Institution Phone                      |                                       | ] |
| Türkçe Testi Giriş Bilgileri / Turkish Language Test Login Deta         | nits                                  |   |
| Sinava girilen/girilecek sınav merkezini seçiniz. / Select test center. | Test Merkezi Seçiniz                  |   |
| langi teste başvurmak istiyorsunuz? / Select the exam type to apply     | Test Türü Seçiniz                     |   |
| Sınava Giriş Tarihi / <i>Exam Date</i>                                  | gg-aa-yyyy ss:dd                      | ] |
| Nerede Türkçe öğrendiniz? / How did you learn Turkish?                  | · · · · · · · · · · · · · · · · · · · | 1 |

Neden Türkçe Testi'ne girmek istiyorsunuz? / Why do you want to enter

Gönder / Submit

### Ücreti ödenmişse, sınav onaylanıp uygulanabilir.

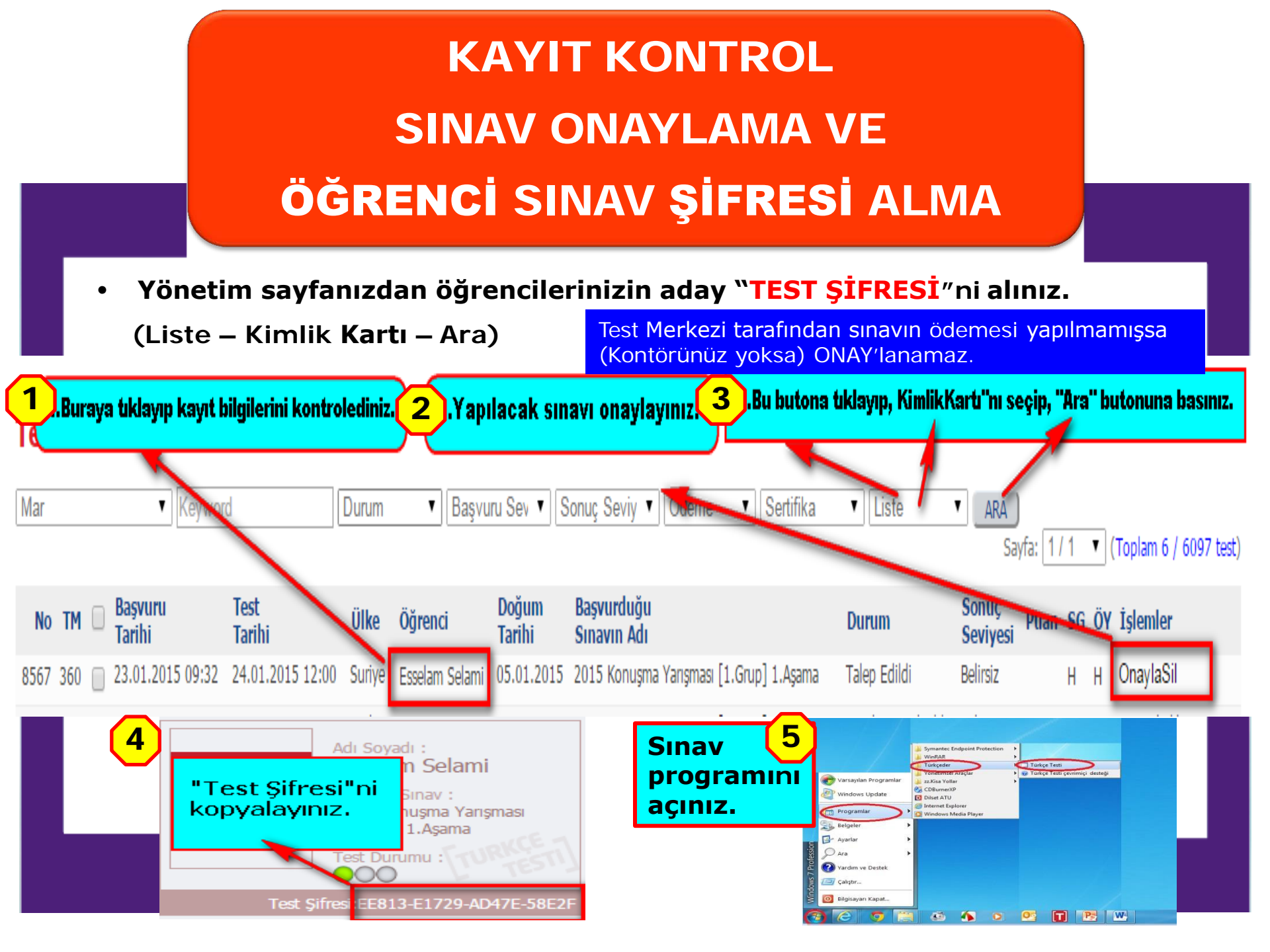

# SINAVA **BAŞLAMA**

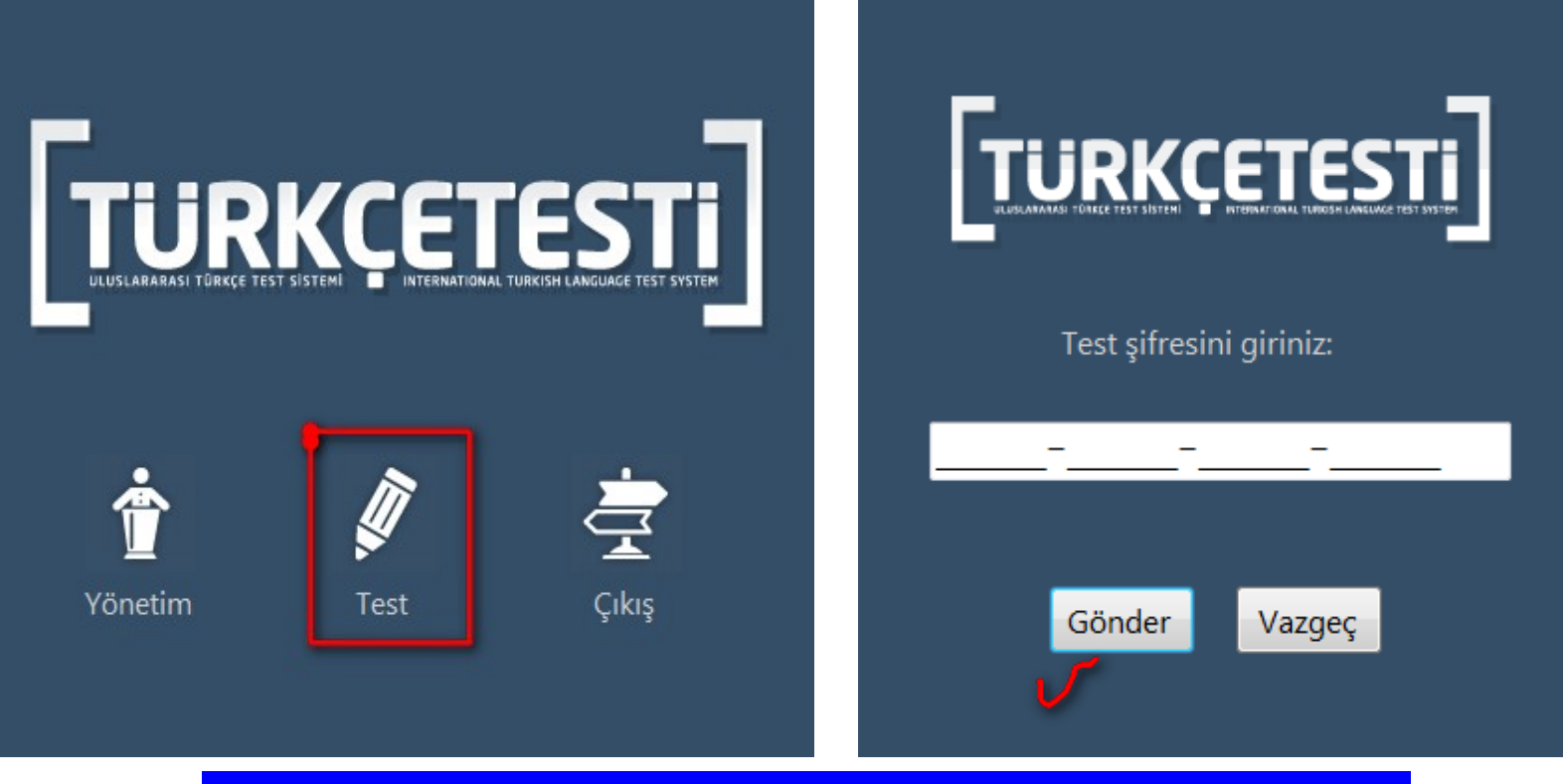

Sorular alınırken (yaklaşık 30 saniye) internet gerekiyor...

# ÖNEMLİ NOTLAR

•Öğrencilerinizin kayıt bilgilerini mutlaka kontrol ediniz.
•Sınavın başlangıç ve bitiş zamanlarında; yani soruları almakcevapları göndermek için internet bağlantısı gerekir. Sınav anında internet kesilse de sınav devam eder, bir problem olmaz.
•Sınav Sisteminin çalışmasını denemek amacıyla«Ö<u>rnek Sınav»</u> uygulaması yapmanız önerilir. (İsteyen öğrencilere de uygulatılabilir.)
•Türkçe Testi programı "Windows" işletim sistemi ile uygulanmaktadır.

 Bilgilendirmeler için lütfen <u>bilgi@turkcetesti.com</u> iletişim epostasını kullanınız.

Sınavın uygulanması için zaman ve kontenjan sınırlaması yoktur.
 Sınavdan sonra en geç 15 gün içinde değerlendirme yapılır ve 30 gün içinde sertifika Türkiye içindeki iletişim adresinize gönderilir.

# TEŞEKKÜR EDERİZ..